## Como Crear unha ID dixital para firmar documentos pdf

Abra o documento co Acrobat Reader. Unha vez cubertos os datos persoais, se preme na casiña Sinatura alumno/a xa se abre o cadro de diálogo do Acrobar para crear unha ID dixital. Se non:

- 1. Faga clic no menú Editar e elixa Preferencias>Firmas.
- 2. Á dereita, faga clic en Más para acceder a Identidades y certificados de confianza.
- 3. Seleccione **ID digitales** á esquerda e faga clic no botón **Agregar ID**

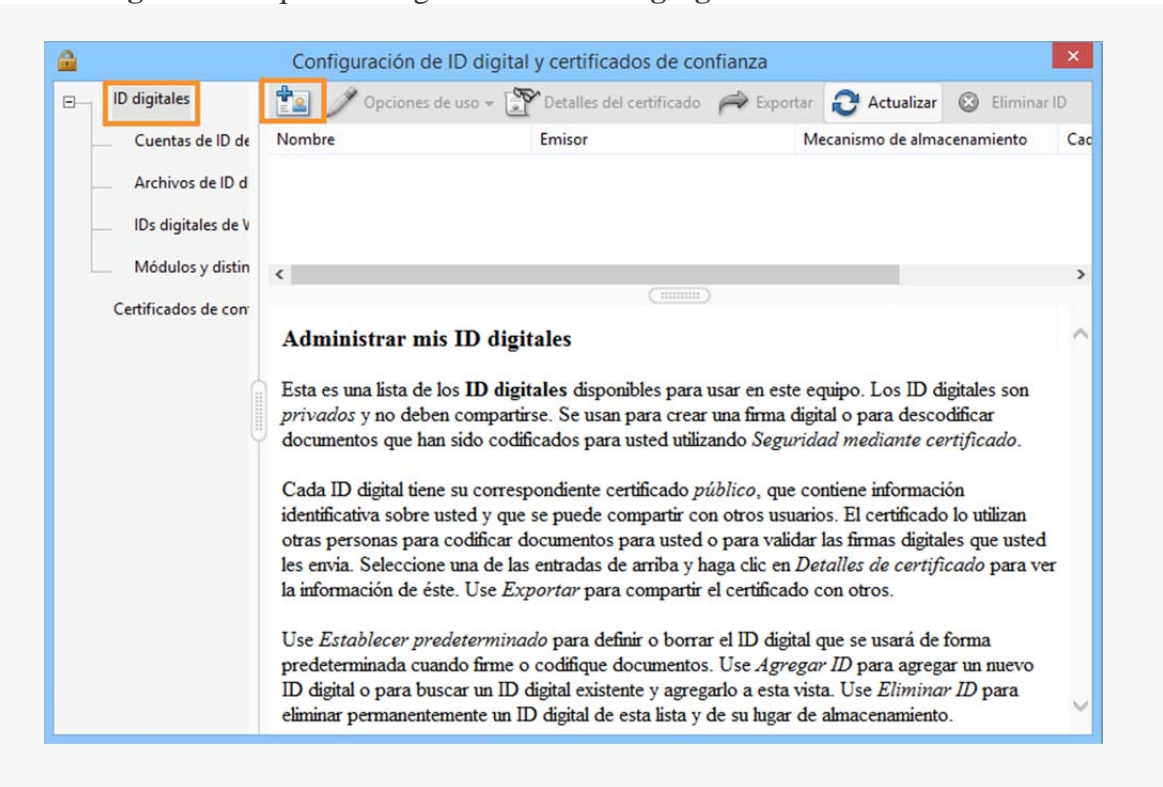

4. Seleccione a opción Un ID digital nuevo que deseo crear ahora e faga clic en Siguiente.

|                      | Agregar un ID digital                                                                                                    |
|----------------------|----------------------------------------------------------------------------------------------------|
| Agr<br>ID d<br>utili | egue o cree un ID digital para firmar y codificar documentos. El certificado que viene con su<br>igital se envía a otros para que puedan verificar su firma. Agregue o cree un ID digital<br>zando: |
|                      | ○ Mi ID digital existente de:                                                                                                    |
|                      | Un archivo                                                                                                    |
|                      | O Un ID digital de itinerancia al que se accede a través de un servidor                                                                                                    |
|                      | 🔘 Un dispositivo conectado a este equipo                                                                                                    |
|                      |                                                                                                    |
| Ca                   | ncelar < Atrás Siguiente >                                                                                                    |

5. Especifique ónde desexa almacenar a ID dixital e faga clic en Siguiente.

| New PKC5#12 distant D 6                                                                                                  | uevo archivo de ID digitales PKCS#12                                                                                                    |
|----------------------------------------------------------------------------------------------------|----------------------------------------------------------------------------------------------------|
| A                                                                                                    | lmacena la información de ID digital en un archivo                                                                                                    |
| Creates a new password protected arg<br>This common digital ID file format is su<br>including major web browsers. PKCS#1 | an D file that uses the standard PRCS#12 format.<br>upported by most security software applications,<br>2 files have a .pfx or .p12 file extension.               |
| O Windows Certificate Store Your digital ID will be stored in the Win to other Windows applications. The dis             | Almacén de certificados de Windows (solo en Windows)<br>Almacena el ID digital en una ubicación común donde otras aplicacio<br>Windows también pueden recuperarlo |
| to other windows applications. The dig                                                                                   | ۳ <u>ــــــــــــــــــــــــــــــــــــ</u>                                                                                                    |
|                                                                                                    |                                                                                                    |
|                                                                                                    |                                                                                                    |
|                                                                                                    |                                                                                                    |
|                                                                                                    |                                                                                                    |
|                                                                                                    |                                                                                                    |
|                                                                                                    |                                                                                                    |

- 6. Realice as accións seguintes:
- a. Escriba un nome, **a dirección de correo electrónico da usc** (@**rai.usc.es**) e outra información persoal, se o desexa, para o ID dixital.
- b. Seleccione unha opción do menú **Algoritmo de clave**. A opción RSA de 2.048 bits proporciona máis seguridad que RSA de 1.024 bits, pero a compatibilidade de éste último é máis universal.
- c. No menú **Usar ID digital para**, elixa se quere usar a ID dixital para as firmas, a codificación de datos o para ambas accións.
- d. Faga clic en Siguiente.

| Nomore (p. cj. Juan n.).        | John Doe                                 |   |  |
|---------------------------------|------------------------------------------|---|--|
| Unidad organi <u>z</u> ativa:   | Sales                                    |   |  |
| Nombre de organización:         | Sales and Marketing Inc.                 |   |  |
| irección de correo electrónico: | doe@salesandmarketinginc.com             |   |  |
| <u>P</u> aís/Región:            | ES - ESPAÑA                              | ~ |  |
| Algoritmo de cla <u>v</u> e:    | RSA de 2048 bits                         | ~ |  |
| U <u>s</u> ar ID digital para:  | Firmas digitales y codificación de datos | ~ |  |
|                                 |                                          |   |  |
|                                 |                                          |   |  |
|                                 |                                          |   |  |

- 7. Realice as accións seguintes:
- a. Escriba unha contrasinal para o arquivo de ID dixital. Volva a confirmar a contrasinal.
- b. O archivo de ID dixital almacenase na ubicación predeterminada tal e como aparece no campo Nombre de archivo. Se quere gardalo en outro lugar, faga clic en Examinar e elixa a ubicación.
- c. Faga clic en **Finalizar**.

| Agregar un ID digita                                                                                                    | al                                                                      |
|----------------------------------------------------------------------------------------------------|-------------------------------------------------------------------------|
| Especifique la ubicación y contraseña del nuevo archivo de ID digitales. Neces<br>cuando utilice el ID digital para firmar o descodificar documentos. Anote la ul<br>archivo para poder guardar una copia de seguridad o realizar copias con otros<br>cambiar las opciones del archivo más adelante en el cuadro de diálogo Config<br>seguridad. | sitará la contraseña<br>bicación del<br>s motivos. Puede<br>guración de |
| N <u>o</u> mbre de archivo:                                                                                                    |                                                                         |
| ers\\AppData\Roaming\Adobe\Acrobat\2017\Security\JohnDoe.pfx                                                                                                    | <u>E</u> xaminar                                                        |
| <u>C</u> ontraseña:                                                                                                    |                                                                         |
| Alta                                                                                                    |                                                                         |
| Co <u>n</u> firmar contraseña:                                                                                                    |                                                                         |
| ******                                                                                                    |                                                                         |
| *****                                                                                                    |                                                                         |
| *****                                                                                                    |                                                                         |

Unha vez creada a ID dixital, prema na casiña de Sinatura alumno/a dos impresos e inserte a ID dixital creada.